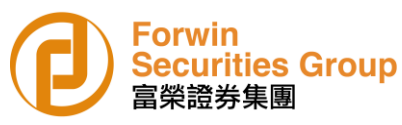

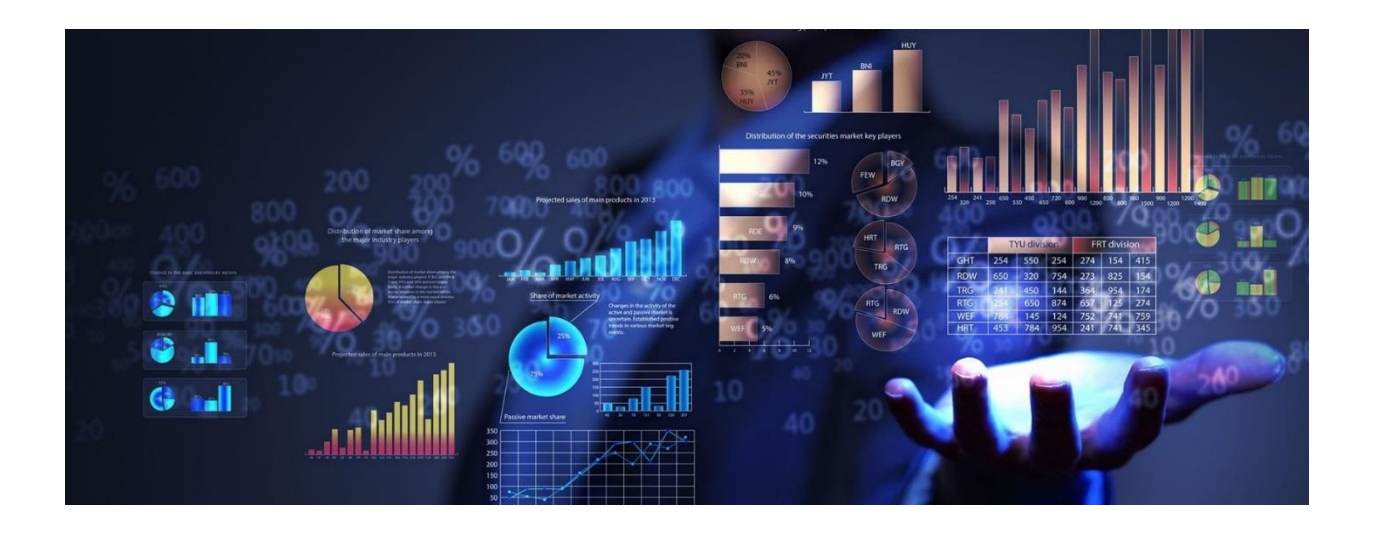

# *Forwin Securities Group Limited Online Trading and Two Factor Authentication User Manual*

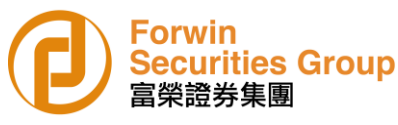

Forwin Securities Group Limited ("Forwin Securities") strives to provide our customers a trading platform with highest security. That's why we develop a Token App with AYERS which is easy to use and makes online trading much more secure via two-factor authentication.

## 1. Online Trading Website

Please Click the below website for online trading:

https://www.forwin-holding.com/login/?lang=en

| 0          | Forwin<br>Securities Group<br>富榮證券集團 |                                          |
|------------|--------------------------------------|------------------------------------------|
| Username : |                                      | Please enter 6 digits<br>account number  |
| Password : |                                      | First Time Login Please enter the random |
|            | Forgot Password                      | generated password                       |
|            | English   normal broadband           | through the Token App<br>within 31 days  |
|            | Login Reset                          |                                          |

## 2. Forwin Securities Trading Apps (Android or IOS users)

#### Android Users

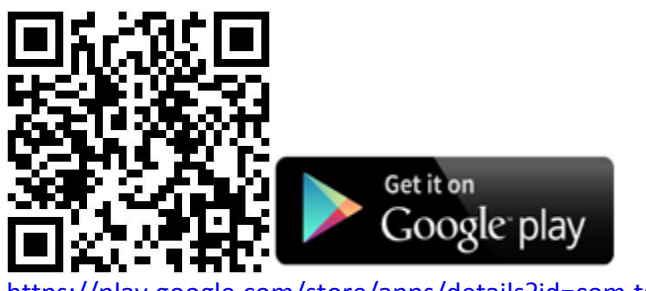

https://play.google.com/store/apps/details?id=com.tsc i.bcs iOS Users

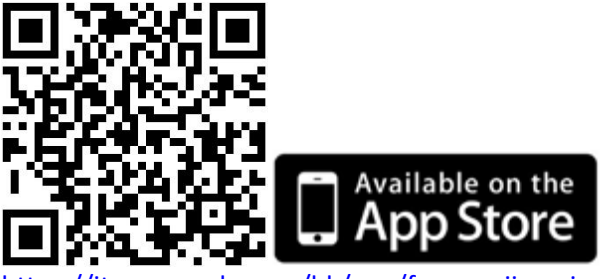

https://itunes.apple.com/hk/app/fu-rong-jiao-yibao/id1064819526?mt=8

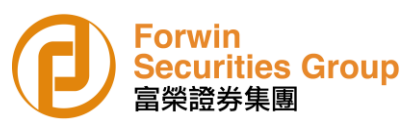

## 3. Install and Register Ayers Token App

1 Download Ayers Token App (Ignore this step if Ayers Token App has already been installed) 2 Setup your password for the Ayers Token App

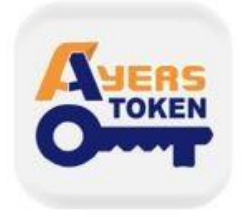

Ayers Token App Ayers Solutions Limited

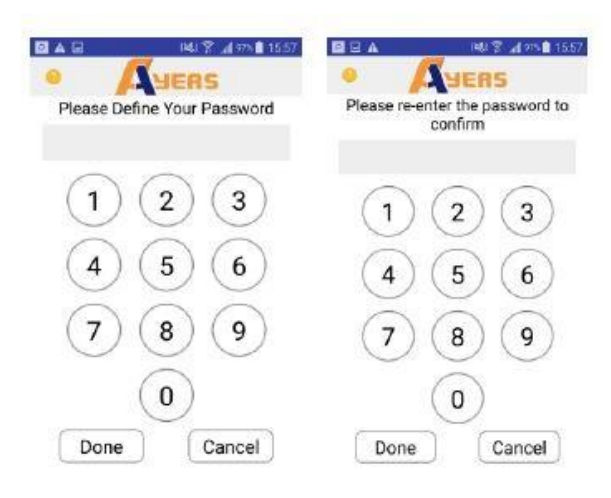

Android Users

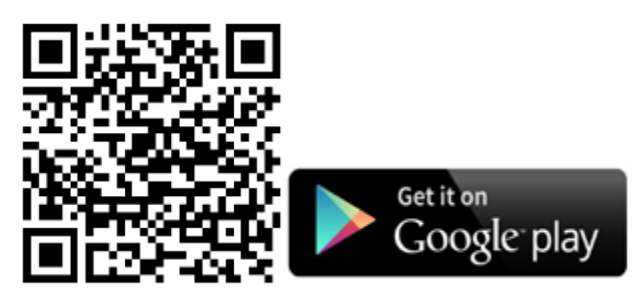

https://play.google.com/store/apps/details?id=hk.com.ayers.token.prod&hl=zh\_HK

iOS Users

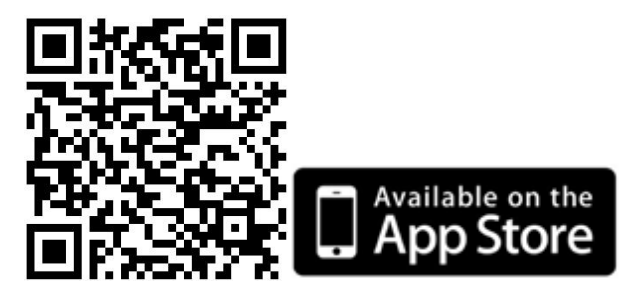

https://itunes.apple.com/hk/app/ayers-token/id1351698949?l=en&mt=8

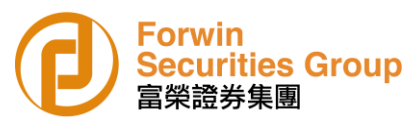

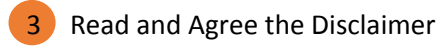

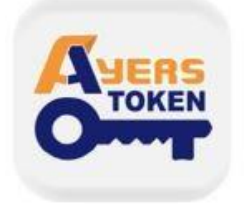

Ayers Token App Ayers Solutions Limited

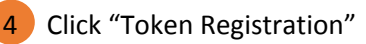

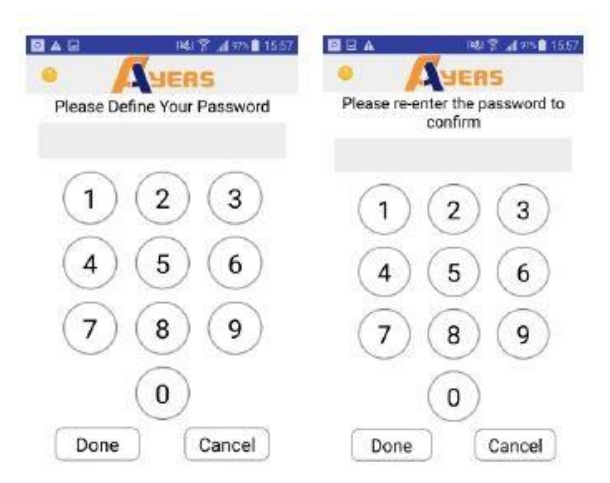

5 Enter Broker Identification Code ("FWSL")

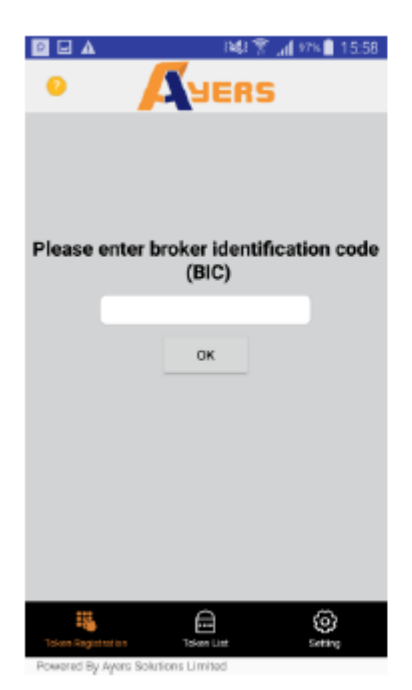

6 Enter Trading System Login ID, password and last 3 digits of your Identity Document No. (without the digit in bracket)

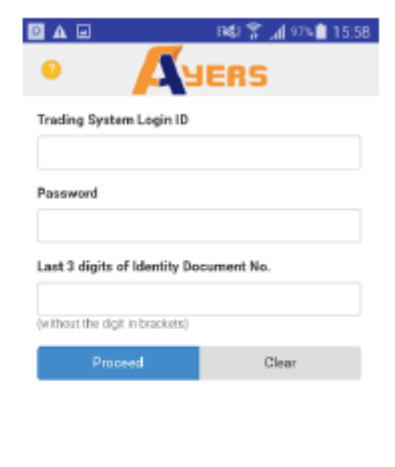

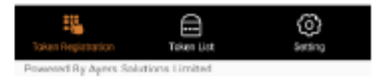

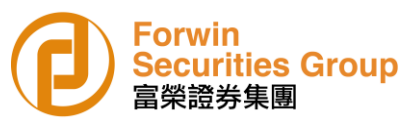

- Client will receive an One-Time Password for the software token registration.
   Please check your email.
- 8 A new entry will be shown at the Token List after successful registration and a successful software registration notification email will be sent to client's email.

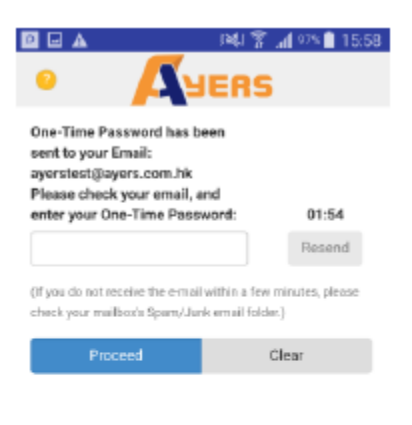

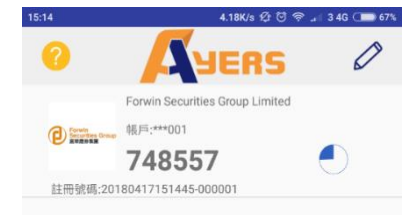

| 15                    |               | 0       |
|-----------------------|---------------|---------|
| Tokan Registration    | Token List    | Setting |
| Powered By Ayers Solu | tions Limited |         |

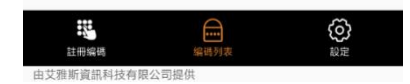

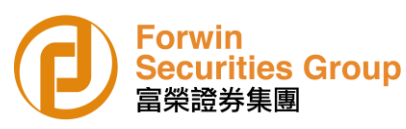

### 4. How to use?

1 If the Ayers Token service has been successfully registered, a prompt will be displayed requesting the input of an One-Time Password upon login of the trading platform.

2 Please enter the One-Time Password shown at Ayers Token App of the mobile phone.

| C          | Forwin<br>Securities Group<br>富榮證券集團 |
|------------|--------------------------------------|
| Username : |                                      |
| Password : |                                      |
|            | Forgot Password                      |
|            | English   normal broadband           |
|            | Login Reset                          |

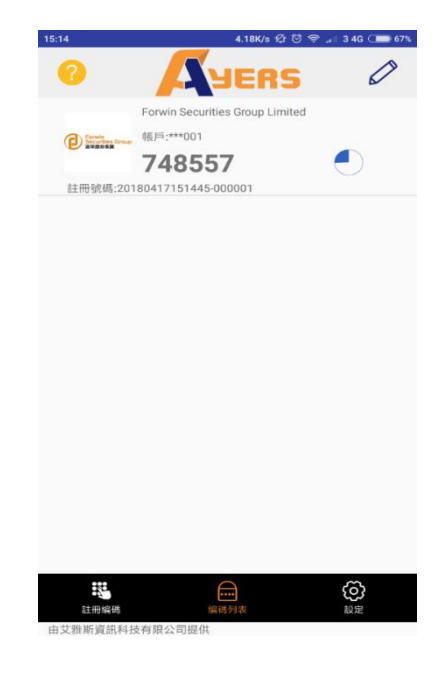